頁碼

| 一、前台使用者介面 | P.1     |
|-----------|---------|
| 二、設置頁面    | P.2~4   |
| 三、新增空間    | P.4     |
| 四、裝置設定空間  | P.5     |
| 五、語音聲控    | - P.6   |
| 六、刪除空間    | - P.6   |
| 七、語音指令表   | -P.7~10 |

# IOT 環控中心操作說明書

-、前台使用者介面

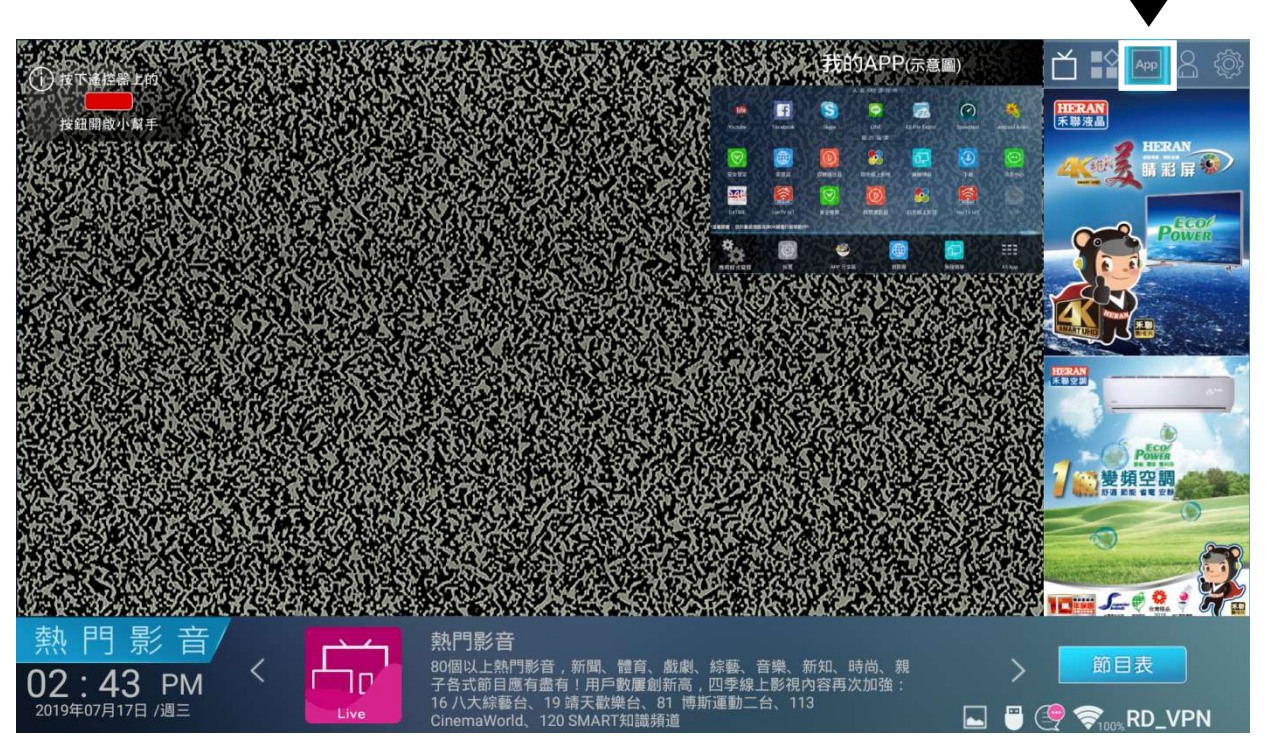

(圖 1)

1. 開啟方式

STEP1. 使用遙控器點選至(圖 1)畫面右上方「<u>APP</u>」鈕,進入(圖 2)之畫面。

STEP2. (圖 2)畫面·點選頁面右下方箭頭處「<u>All App」</u>·進入「我的應用」畫面後·點選「HerTV IOT」開啟 App。

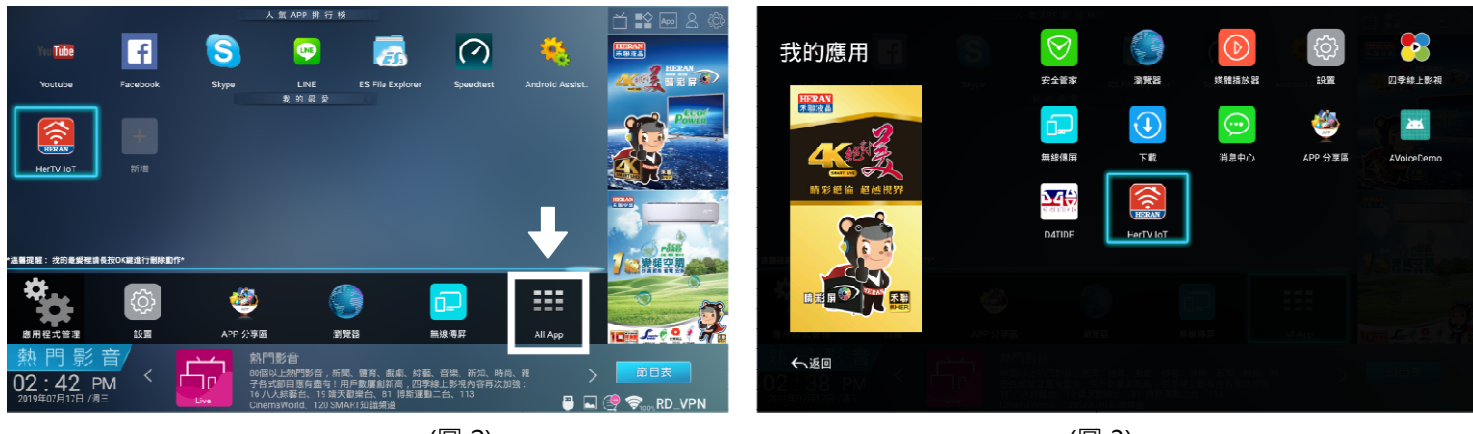

(圖 2)

(圖 3)

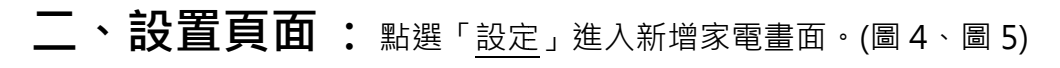

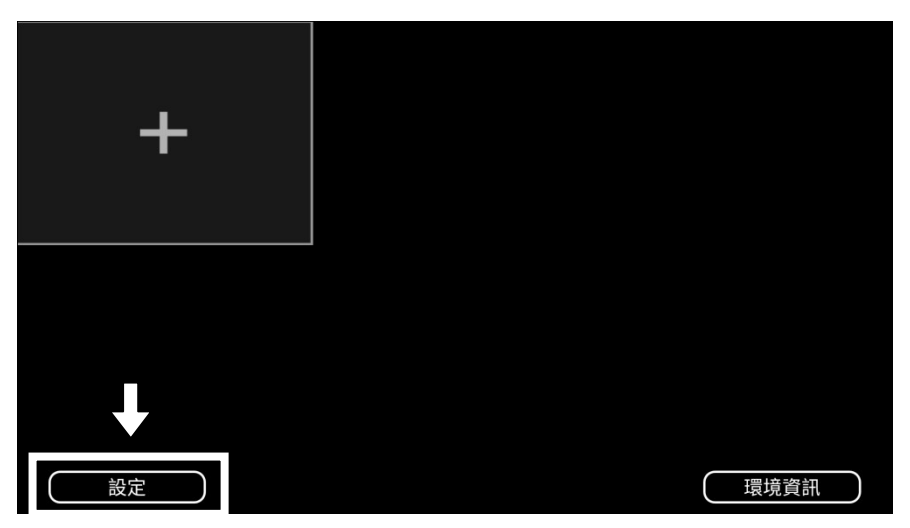

#### (圖 4)

| - IOT |     |     |    |    | 02:19 PM | ((r· b   |     |     |    |    | 02:19 PM |
|-------|-----|-----|----|----|----------|----------|-----|-----|----|----|----------|
| 空調    | 憲美貢 | 除濕機 | 電后 | 家居 | 電控裝置     | 空調       | 清淨機 | 除濕機 | 電扇 | 家居 | 電控裝置     |
| 新増    |     |     |    |    |          | 新增       |     |     |    |    |          |
| - L   |     |     |    |    |          | 1        |     |     |    |    |          |
| т     |     |     |    |    |          | <b>.</b> |     |     |    |    |          |
|       |     |     |    |    |          |          |     |     |    |    |          |
|       |     |     |    |    |          |          |     |     |    |    |          |
|       |     |     |    |    |          |          |     |     |    |    |          |
|       |     |     |    |    |          |          |     |     |    |    |          |

(圖 5 - 未配對裝置初始畫面)

## 1. 装置取得: 長按(圖 5)「新增+」按鈕·即會出現「分享取得」與「鏡像權限」視窗。

A:分享取得:至手機開啟「禾聯 IOT」App 取得分享碼後,將其資料輸入。(詳情請看下一頁 P.3 - 2.取得分享碼)

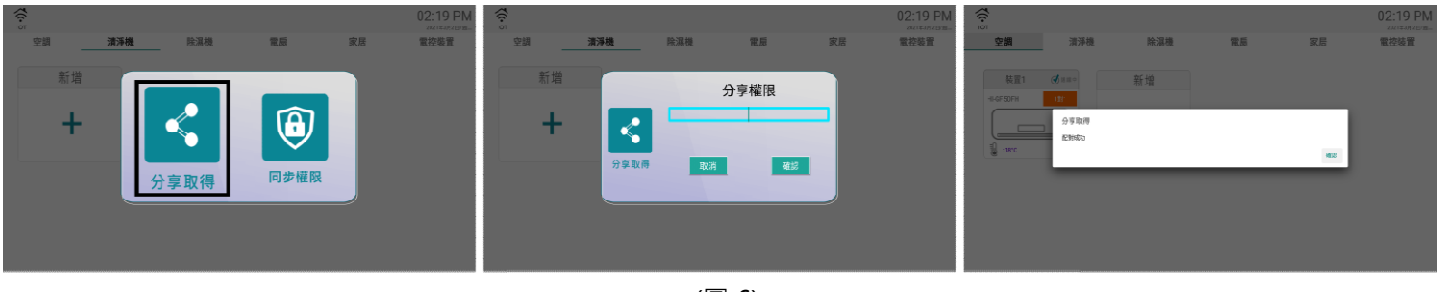

(圖 6)

B:同步權限:輸入已綁定之 Email。

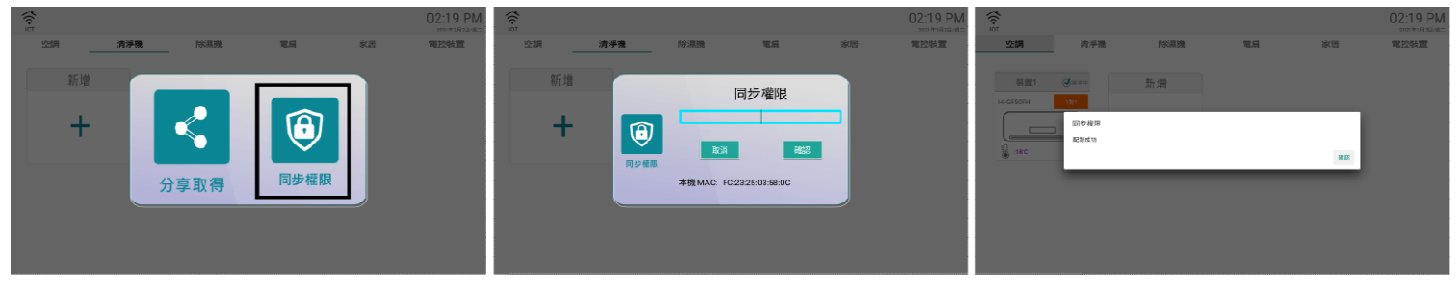

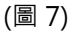

2

#### 2. 取得分享碼:

手機裝置請開啟「禾聯 IOT」手機 App · 進入右上選單點選「裝置分享」>「分享」。;

選擇您要配對的家電·點選「 \_\_\_」展開縮頁·接著點選「 點擊 🕀 <sup>新增分享裝置</sup>」.

將下方分享碼輸入置電視端即可完成配對。

\*裝置內的藍色文字機台編號為您曾經配對過的歷史紀錄\*

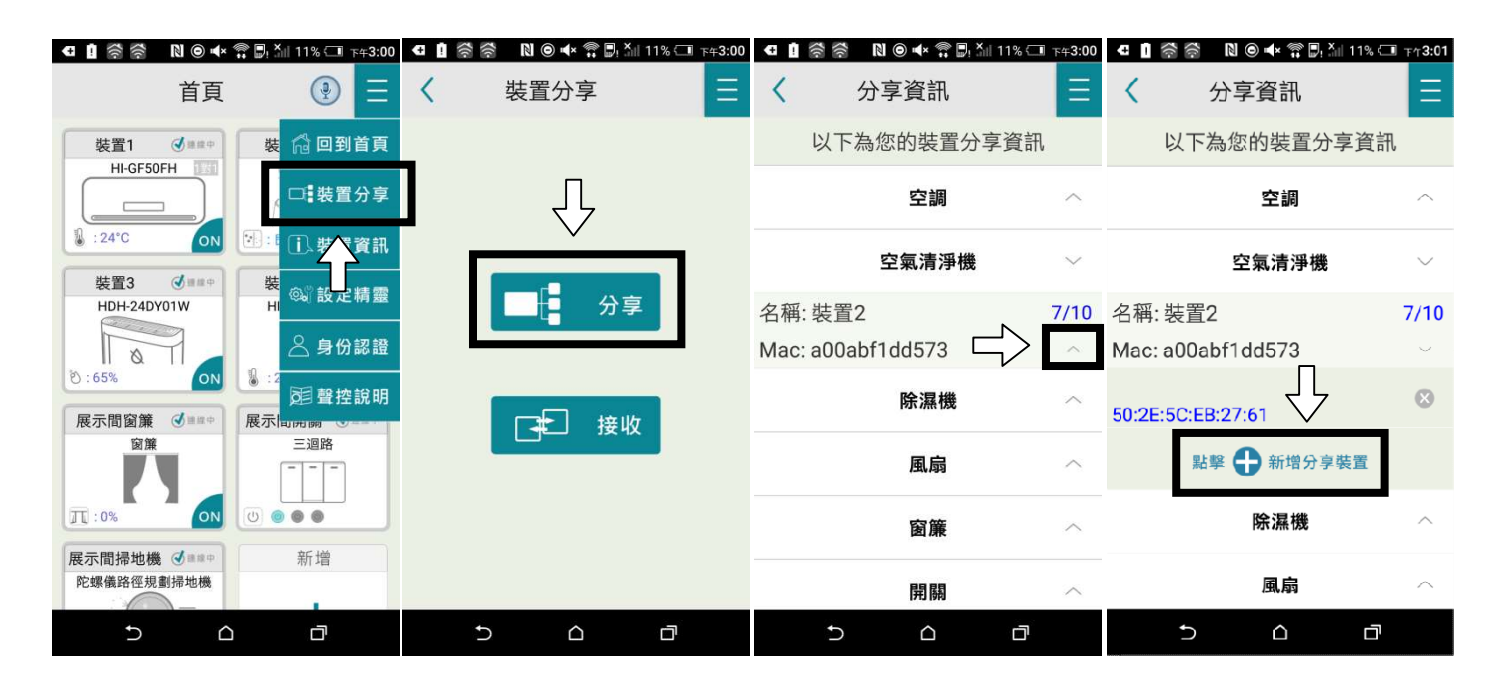

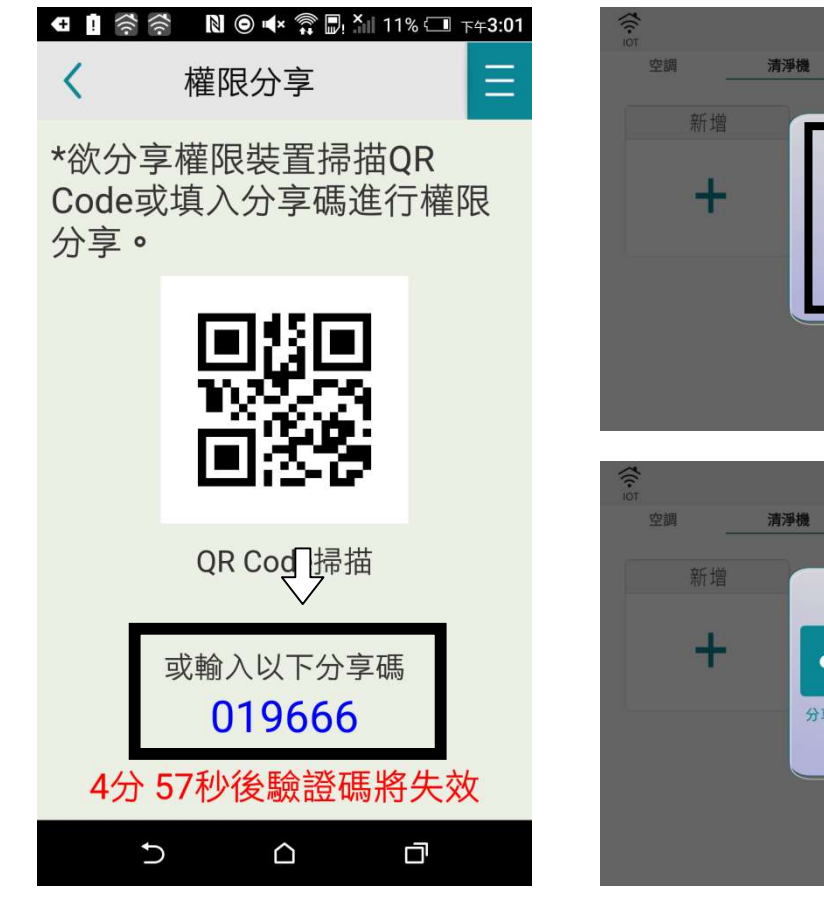

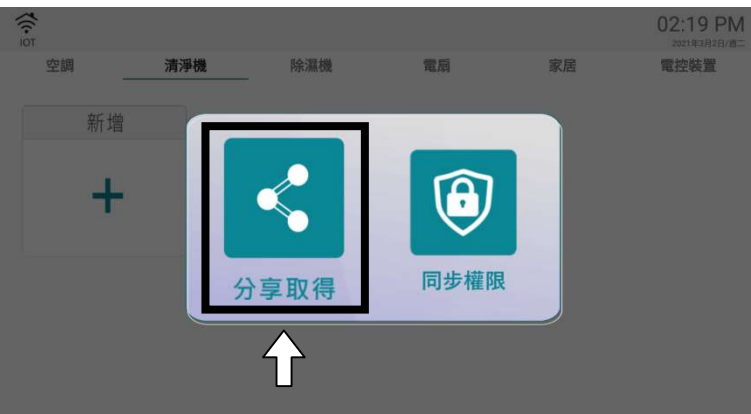

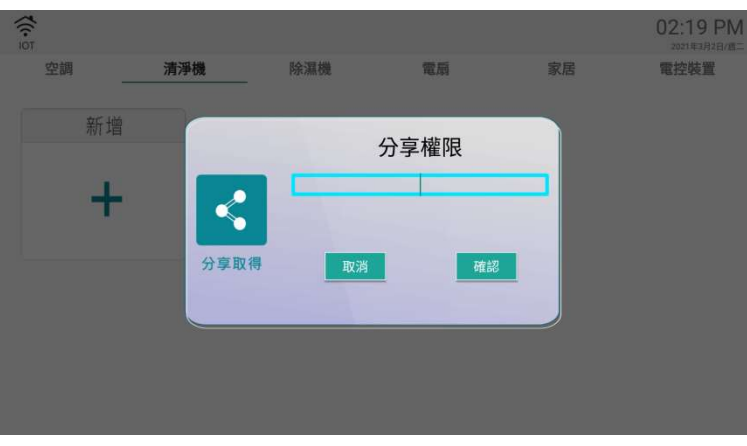

#### 3. 裝置控制:

(一) 點選任一聯網設備來設定「裝置控制」與「自動控制」。(如下圖)

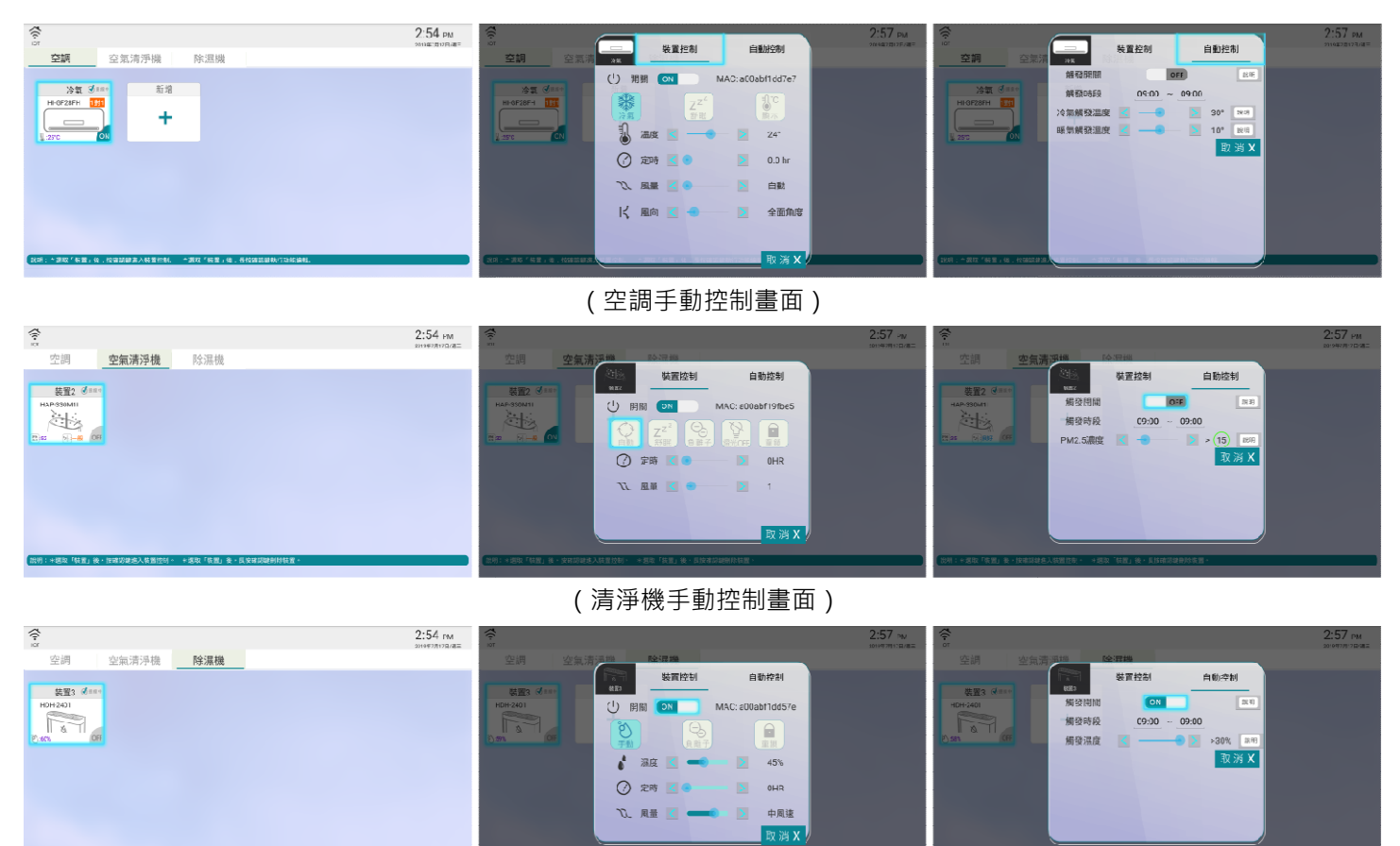

(除濕機手動控制畫面)

#### 三、新增空間:

點選畫面左上方「+」(圖 8),選擇您要的空間名稱。(圖 9) 也可滑至最下方選取「自訂名稱」設置專屬空間名稱。(圖 11、12) 新增成功後,回到環控中心首頁則會出現您已新增的空間,若沒出現空間請重新啟動。(圖 13) \*圖 9、10 選取說明:(未選擇時顯示上方文字會顯示「空間名稱」),(選擇後顯示文字「客廳」)\*

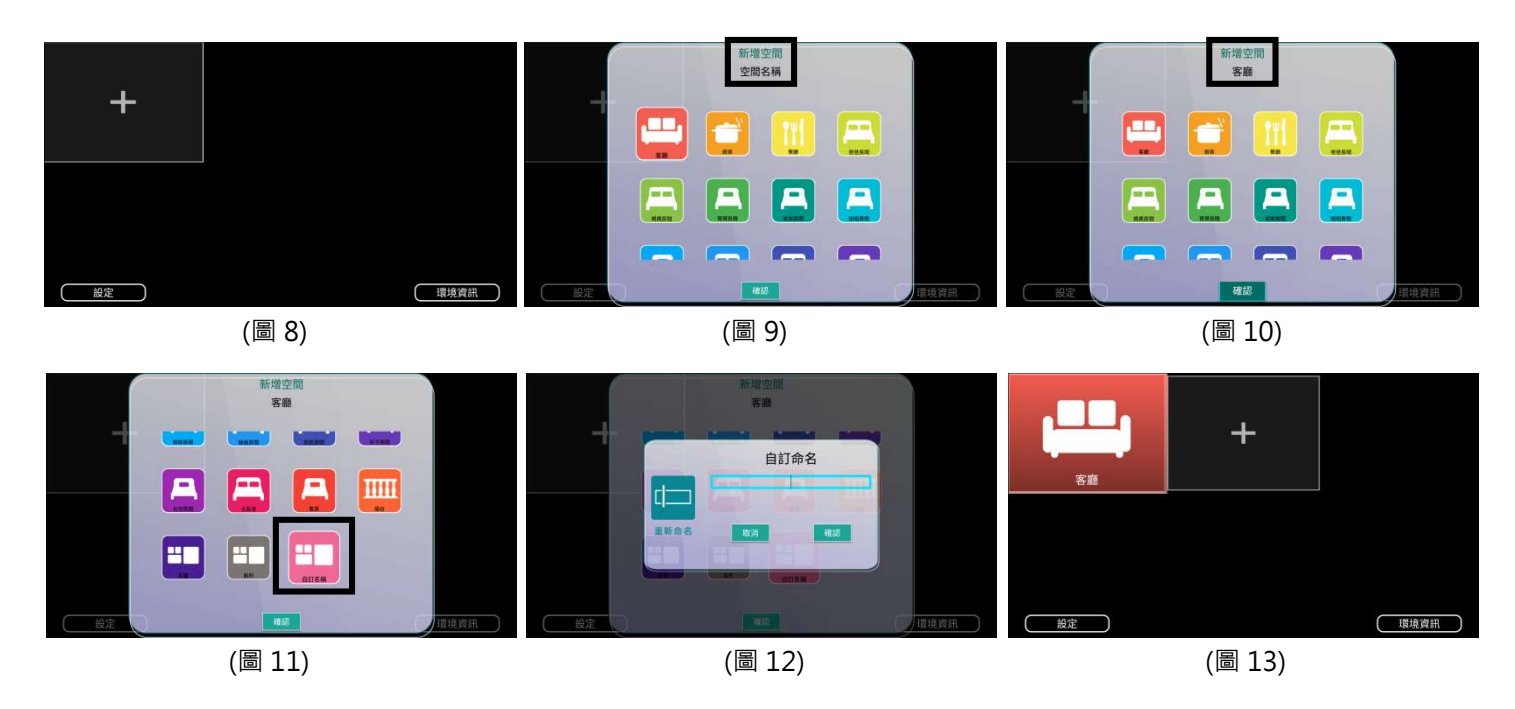

## 四、裝置設定空間:

至環控中心首頁點選左下方「設定」(圖 8);進入裝置設定頁長按您要設定之裝置(圖 14), 點選「空間設定」(圖 15),接著選取您要的空間(圖 16),新增完成後,空間內將出現您新增的裝置。

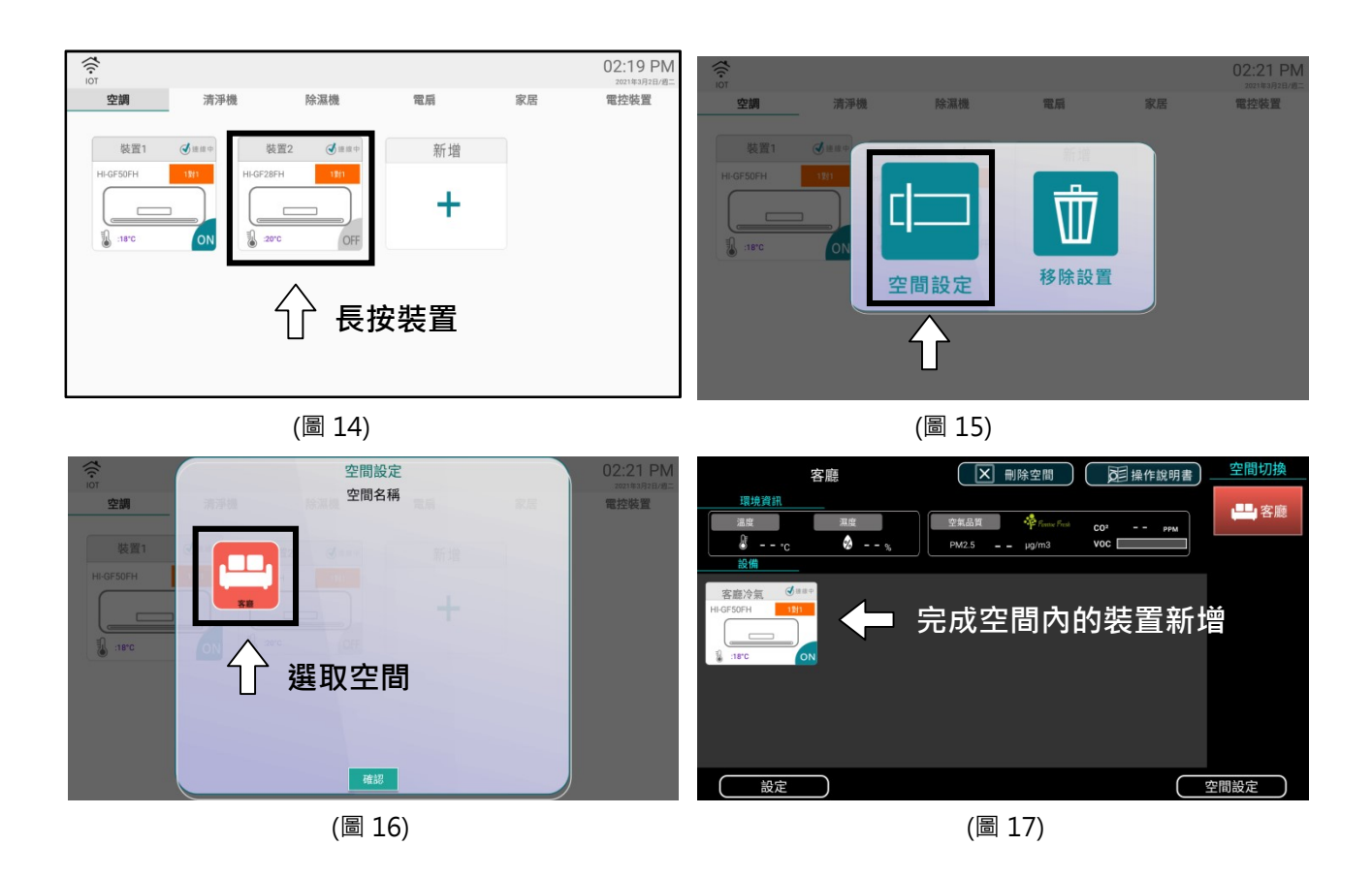

## 1. 裝置移除:

至環控中心首頁點選左下方「設定」(圖 8);進入裝置設定頁長按您要設定之裝置(圖 18)· 點選「移除設置」(圖 19)·即可刪除裝置。

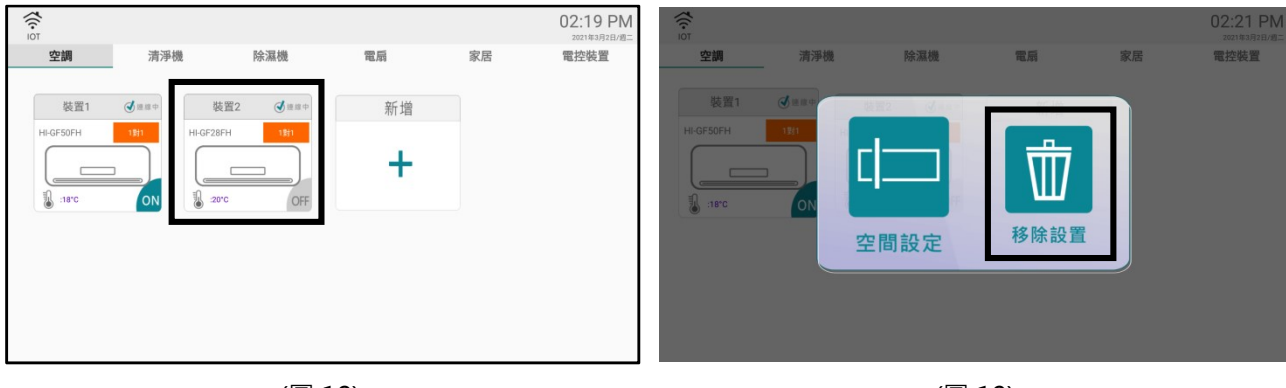

(圖 18)

(圖 19)

## 五、刪除空間:

點選右下角「環境資訊」頁,接著點選上方「刪除空間」選擇您要刪除的空間。

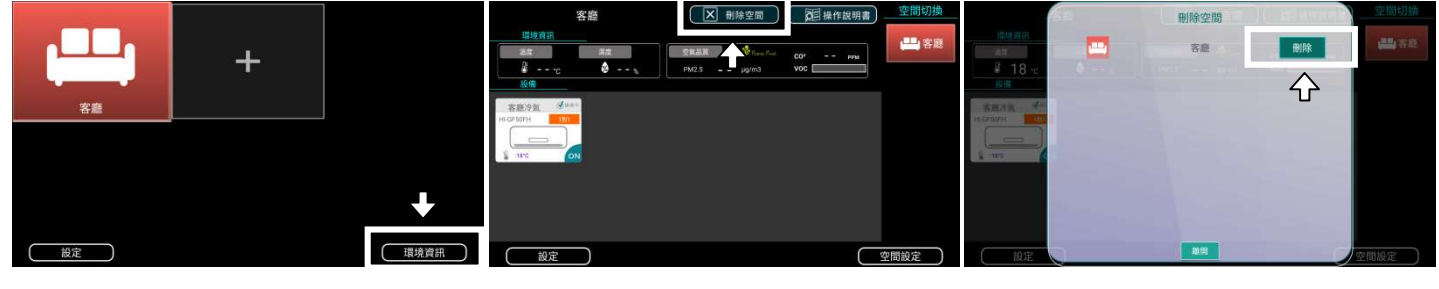

(圖 14)

(圖 15)

(圖 16)

#### 六、語音聲控:

★ 喚醒語音:「你好熊 Her」。

\*下達任何聲控指令前,必須先說「你好熊 Her」。

待熊 Her 公仔說完:「真開心又見到你」,再下達語音控制指令。

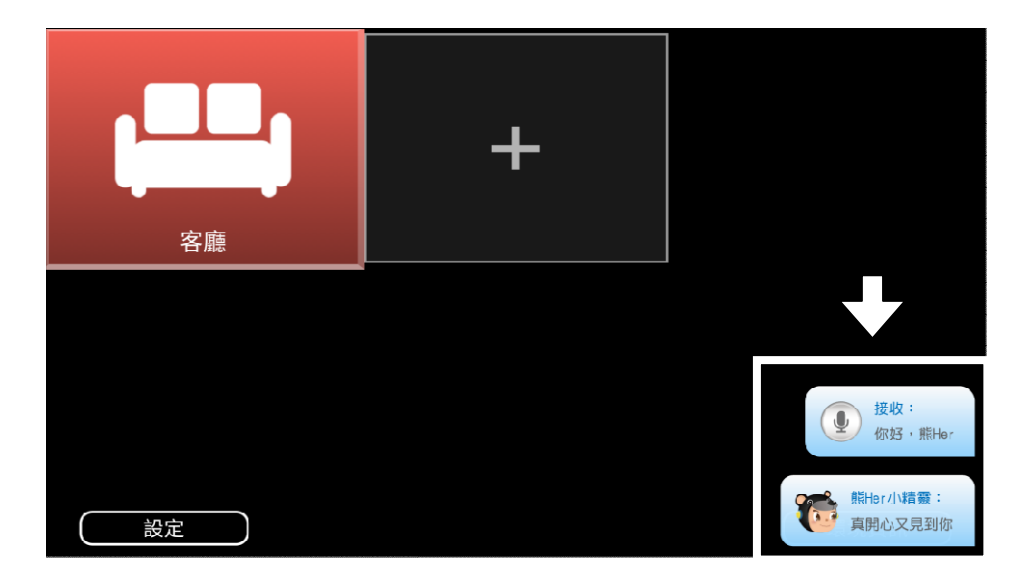

控制指令1: ("空間"+"家電"+開機) 或("空間"+"家電"+打開) 控制指令2: ("空間"+"家電"+關機)或("空間"+"家電"+關掉)

## 七、語音指令表:

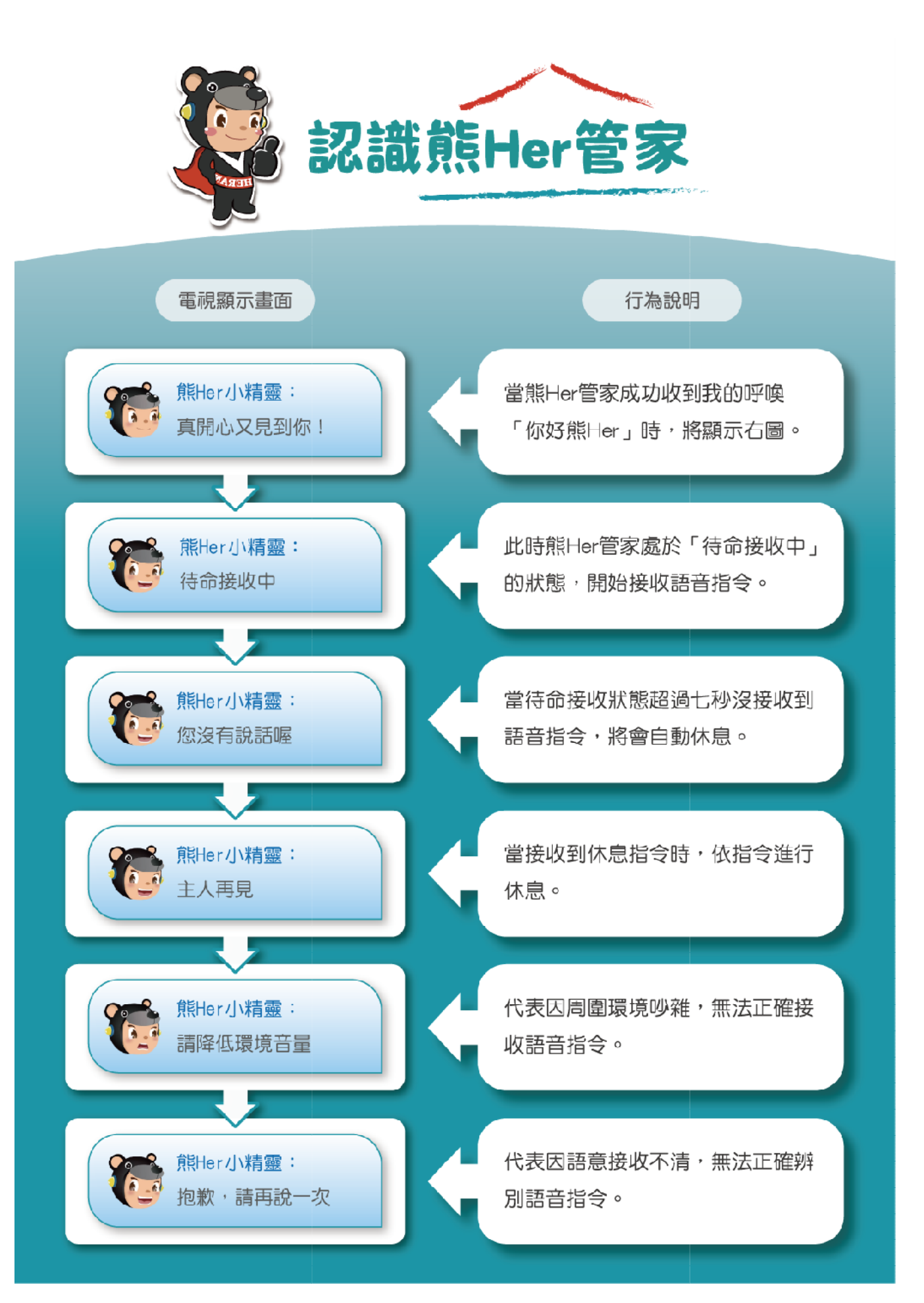

#### 語音操作說明書

| ᇷᆈ                      |                                    | 着】為已綁定在環控中心APP的裝着。                                                 | 名稱。<br>                     |
|-------------------------|------------------------------------|--------------------------------------------------------------------|-----------------------------|
| 類別<br>環控中心APP<br>操作語音指令 | 開啟環控中心、打開環控中心聲控家電                  | 請申操作指交報例   我要開環控中心   我想開環控中心   幫我打開環控中心   我要聲控家電   我想聲控家電   我想聲控家電 | 開啟環控中心。                     |
|                         | 【空間】【裝置】開機                         | 把客廳冷氣開機                                                            | 可將該裝置開機。                    |
|                         | 【空間】【裝置】關機                         | 把客廳冷氣關機                                                            | 可將該裝置關機。                    |
|                         | 【空間】【裝置】風量大<br>【空間】【裝置】風速大         | 把客廳冷氣風量大                                                           | 可將該裝置風量調成風量大。               |
|                         | 【空間】【裝置】風量小<br>【空間】【裝置】風速小         | 把客廳冷氣風量小                                                           | 可將該裝置風量調成風量小。               |
|                         | 【空間】【裝置】風量最大(強)<br>【空間】【裝置】風速最大(強) | 把客廳冷氣風量小                                                           | 可將該裝置風量調成風量最大(強)。           |
|                         | 【空間】【裝置】風量最小(弱)<br>【空間】【裝置】風速最小(弱) | 把客廳冷氣風量小                                                           | 可將該裝置風量調成風量最小(弱)。           |
|                         | 【空間】【裝置】溫度調低<br>【空間】【裝置】溫度調低一點     | 把客廳冷氣溫度調低                                                          | 可將該裝置溫度調低。                  |
|                         | 【空間】【裝置】溫度調高<br>【空間】【裝置】溫度調高一點     | 把客廳冷氣溫度調高                                                          | 可將該裝置溫度調高。                  |
| 冷氣<br>操作語音指令            | 【空間】【裝置】溫度升高n度<br>【空間】【裝置】溫度調高n度   | 把客廳冷氣溫度升高2度                                                        | 可將該裝置溫度升高n度。                |
|                         | 【空間】【裝置】溫度降低n度<br>【空間】【裝置】溫度調低n度   | 把客廳冷氣溫度降低2度                                                        | 可將該裝置溫度降低n度。                |
|                         | 【空間】【裝置】溫度設定n度<br>【空間】【裝置】溫度調為n度   | 客廳冷氣設為25度<br>我想把客廳冷氣設為25度                                          | 可將該裝置溫度設定n度;<br>n是18-30的變數。 |
|                         | 【空間】【裝置】開啟冷房模式<br>【空間】【裝置】打開冷房模式   | 客廳冷氣打開冷房模式<br>把客廳冷氣開啟冷房模式                                          | 可將該裝置設定成冷房模式。               |
|                         | 【空間】【裝置】開啟除溼模式<br>【空間】【裝置】打開除溼模式   | 客廳冷氣打開除溼模式<br>把客廳冷氣開啟除溼模式                                          | 可將該裝置設定成除溼模式。               |
|                         | 【空間】【裝置】開啟送風模式<br>【空間】【裝置】打開送風模式   | 客廳冷氣打開送風模式<br>把客廳冷氣開啟送風模式                                          | 可將該裝置設定成送風模式。               |
|                         | 【空間】【裝置】開啟暖房模式<br>【空間】【裝置】打開暖房模式   | 客廳冷氣打開暖房模式<br>把客廳冷氣開啟暖房模式                                          | 可將該裝置設定成暖房模式。               |
|                         | 【空間】【裝置】開啟自動模式<br>【空間】【裝置】打開自動模式   | 客廳冷氣打開自動模式<br>把客廳冷氣開啟自動模式                                          | 可將該裝置設定成自動模式。               |
|                         | 【空間】【裝置】開啟睡眠模式<br>【空間】【裝置】打開睡眠模式   | 客廳冷氣打開睡眠模式<br>把客廳冷氣開啟睡眠模式                                          | 可將該裝置設定成睡眠模式。               |

|               | 【空間】【裝置】開機                           | 把客廳除濕機開機                        | 可將該裝置開機。          |
|---------------|--------------------------------------|---------------------------------|-------------------|
|               | 【空間】【裝置】關機                           | 把客廳除濕機關機                        | 可將該裝置關機。          |
|               | 【空間】【裝置】風量大<br>【空間】【裝置】風速大           | 把客廳除濕機風量大                       | 可將該裝置風量調成風量大。     |
|               | 【空間】【裝置】風量小<br>【空間】【裝置】風速小           | 把客廳除濕機風量小                       | 可將該裝置風量調成風量小。     |
|               | 【空間】【裝置】風量最大(強)<br>【空間】【裝置】風速最大(強)   | 把客廳除濕機風量小                       | 可將該裝置風量調成風量最大(強)。 |
|               | 【空間】【裝置】風量最小(弱)<br>【空間】【裝置】風速最小(弱)   | 把客廳除濕機風量小                       | 可將該裝置風量調成風量最小(弱)。 |
|               | 【空間】【裝置】濕度調低<br>【空間】【裝置】濕度調低一點       | 把客廳除濕機濕度調低                      | 可將該裝置濕度調低。        |
| 除濕機           | 【空間】【裝置】濕度調高<br>【空間】【裝置】濕度調高一點       | 把客廳除濕機濕度調高                      | 可將該裝置濕度調高。        |
| 操作語音指令        | 【空間】【裝置】濕度升高n<br>【空間】【裝置】濕度調高n       | 把客廳除濕機濕度調高10                    | 可將該裝置濕度升高n。       |
|               | 【空間】【裝置】濕度降低n<br>【空間】【裝置】濕度調低n       | 把客廳除濕機濕度調低10                    | 可將該裝置濕度降低n。       |
|               | 【空間】【裝置】濕度設定n<br>【空間】【裝置】濕度調為n       | 客廳除濕機調為50<br>我想把客廳除濕機設為50       | 可將該裝置濕度設定n。       |
|               | 【空間】【裝置】開啟乾衣模式<br>【空間】【裝置】打開乾衣模式     | 客廳除濕機打開乾衣模式<br>把客廳除濕機開啟乾衣模式     | 可將該裝置設定成乾衣模式。     |
|               | 【空間】【裝置】開啟空氣清淨模式<br>【空間】【裝置】打開空氣清淨模式 | 客廳除濕機打開空氣清淨模式<br>把客廳除濕機開啟空氣清淨模式 | 可將該裝置設定成空氣清淨模式。   |
|               | 【空間】【裝置】開啟手動模式<br>【空間】【裝置】打開手動模式     | 客廳除濕機打開手動模式<br>把客廳除濕機開啟手動模式     | 可將該裝置設定成手動模式。     |
|               | 【空間】【裝置】開啟自動模式<br>【空間】【裝置】打開自動模式     | 客廳除濕機打開自動模式<br>把客廳除濕機開啟自動模式     | 可將該裝置設定成自動模式。     |
|               | 【空間】【裝置】開啟負離子模式<br>【空間】【裝置】打開負離子模式   | 客廳除濕機打開負離子模式<br>把客廳除濕機開啟負離子模式   | 可將該裝置設定成負離子模式。    |
|               | 【空間】【裝置】開機                           | 把客廳清淨機開機                        | 可將該裝置開機。          |
|               | 【空間】【裝置】關機                           | 把客廳清淨機關機                        | 可將該裝置關機。          |
| 清淨機<br>操作語音指令 | 【空間】【裝置】風量大<br>【空間】【裝置】風速大           | 把客廳清淨機風量大                       | 可將該裝置風量調成風量大。     |
|               | 【空間】【裝置】風量小<br>【空間】【裝置】風速小           | 把客廳清淨機風量小                       | 可將該裝置風量調成風量小。     |
|               | 【空間】【裝置】風量最大(強)<br>【空間】【裝置】風速最大(強)   | 把客廳清淨機風量小                       | 可將該裝置風量調成風量最大(強)。 |
|               | 【空間】【裝置】風量最小(弱)<br>【空間】【裝置】風速最小(弱)   | 把客廳清淨機風量小                       | 可將該裝置風量調成風量最小(弱)。 |
|               | 【空間】【裝置】開啟負離子模式<br>【空間】【裝置】打開負離子模式   | 客廳清淨機打開負離子模式<br>把客廳清淨機開啟負離子模式   | 可將該裝置設定成負離子模式。    |
|               | 【空間】【裝置】開啟睡眠模式<br>【空間】【裝置】打開睡眠模式     | 客廳清淨機打開睡眠模式<br>把客廳清淨機開啟睡眠模式     | 可將該裝置設定成睡眠模式。     |
|               | 【空間】【裝置】開啟自動模式<br>【空間】【裝置】打開自動模式     | 客廳清淨機打開自動模式<br>把客廳清淨機開啟自動模式     | 可將該裝置設定成自動模式。     |

| 電風扇<br>操作語音指令 | 【空間】【装置】開機                         | 把客廳電風扇開機  | 可將該裝置開機。          |
|---------------|------------------------------------|-----------|-------------------|
|               | 【空間】【裝置】關機                         | 把客廳電風扇關機  | 可將該裝置關機。          |
|               | 【空間】【裝置】風量大<br>【空間】【裝置】風速大         | 把客廳電風扇風量大 | 可將該裝置風量調成風量大。     |
|               | 【空間】【裝置】風量小<br>【空間】【裝置】風速小         | 把客廳電風扇風量小 | 可將該裝置風量調成風量小。     |
|               | 【空間】【裝置】風量最大(強)<br>【空間】【裝置】風速最大(強) | 把客廳電風扇風量小 | 可將該裝置風量調成風量最大(強)。 |
|               | 【空間】【裝置】風量最小(弱)<br>【空間】【裝置】風速最小(弱) | 把客廳電風扇風量小 | 可將該裝置風量調成風量最小(弱)。 |

L